## Web 端如何新增体系运行记录项(文档)

用户登录互海通 Web 端, 在**"体系管理→运行记录→记录设置"**界面, 可按照以下步骤 1-5 操作:

(本文档以定期为例操作展示)

生效时间

预警天数\*

2023-04-11

报送部门(注:执行记录文件的接受方或审核方)

| -                                   | 扬州高银         |                                                          |     |          |         |                           | I                            | 作台(8878) | 船舶监控         | 发现   | 帮助         |  |  |
|-------------------------------------|--------------|----------------------------------------------------------|-----|----------|---------|---------------------------|------------------------------|----------|--------------|------|------------|--|--|
| ŵ                                   | 库存管理         | ×                                                        | 记录排 | 执行 记录设置  | 8       |                           |                              |          |              |      |            |  |  |
| Ä                                   | 采购管理         | 购管理 > 2、 <u>点击"新增"</u><br>+新増 は导入 ① 导出 [ 设置裁止日期 ] 复制船舶 ] |     |          |         |                           |                              |          |              |      |            |  |  |
| ٢                                   | 船舶服务         | >                                                        | 排序号 | 文件编号     | 表格编号    | 表格名称                      | 记录时间 👻                       | 船名       | 报送部门         | • () | 首次上传时间     |  |  |
|                                     | 费用管理<br>航次管理 | >                                                        | 0   | 0411     | 0411-01 | 船长轮机长大副安<br>全生产责任制考核<br>表 |                              | 岸基,前进号;  | <del>K</del> |      |            |  |  |
| <b></b>                             | 船舶报告         | >                                                        | 0   | 20230214 | 23001   | 船员素质考核表                   |                              | 岸基,前进号;  | K            |      | 2023-02-16 |  |  |
| $\oslash$                           | 船舶检查         | ×                                                        | 1   | 220413   | 0413    | 疫情期间来访登记<br>表             |                              | 前进号,长胜号  | 3            |      |            |  |  |
| ß                                   | 体系管理         | ~                                                        | 2   | 220510   | 09001   | 定期培训表                     |                              | 前进号,长胜号  |              |      | 2022-05-10 |  |  |
| 运行记录<br>记录执行<br>记录收置 1、依次点击进入记录设置界面 |              |                                                          |     |          |         |                           |                              |          |              |      |            |  |  |
|                                     |              |                                                          |     |          |         | 新增                        |                              |          |              |      | ×          |  |  |
| ● 定期 ○ 不定期 ← 系统默认选择"定期",可切换成"不定期"   |              |                                                          |     |          |         |                           |                              |          |              |      |            |  |  |
| 文                                   | 文件编号*        |                                                          |     |          |         |                           | 表格编号*                        |          |              |      |            |  |  |
| 表                                   | 表格名称*        |                                                          |     |          |         |                           | 排序号 <mark>*(</mark> 数字越小越靠前) |          |              |      |            |  |  |
|                                     |              |                                                          |     |          |         | 0                         | 0                            |          |              |      |            |  |  |
| F                                   | 传周期(月)*      |                                                          |     |          |         | 首次上传的                     | 时间*                          |          |              |      |            |  |  |

2023-04-11

上传负责者\* 请选择上传负责者

记录时间

3、完善相关运行记录设置信息(带\*必填/必选)

٧

7 船名\* 🗌 全选 🕂 新聞 🔶 可选择全部船舶(点击"全选"),或者点击"新增",选择部分船舶

| 备注                                                                                                    |                                         |                                                      |                         |                         |
|----------------------------------------------------------------------------------------------------|-----------------------------------------|------------------------------------------------------|-------------------------|-------------------------|
| <b>检收流程</b><br>○ 无需验收 ● 需要<br>操作顺序                                                                                                    | <sub>验收</sub> 4、根据需要)<br>若需要验收,         | 设置验收流程,不需要验收的,家<br>则需要选择验收角色,可以点击<br><sup>角色名称</sup> | 忧勾选"无需验收";<br>"新増验收人"选择 | 多个验收角色<br><sub>操作</sub> |
| 1                                                                                                    | 请选择                                     |                                                      | •                       | 间删除                     |
|                                                                                                    |                                         | 新增验收人                                                |                         |                         |
| <联体系文件<br>选择体系文件 ✓ 5.5 5.5 5.5 5.5 5.5 6.5 6.5 7.5 7.5 < | <sub>允许上传附件</sub><br>5、可设置关联体<br>最后点击"确 | 溪文件,上传附件,同时也可以<br>定"                                 | 新增非体系文件模板               | a l                     |
| 单个上传文件大小不能                                                                                                    | 超过1GB。                                  |                                                      |                         | <u>ش</u>                |

## 下一步:

体系运行记录项新增完成后,会显示在记录设置列表界面, ①若新增的是:定期运行记录项,该新增项是"待上传"状态,同时在"工作台-待处理任务-运行记录待处理"中会有执行任务;

| o ana 115     |          |         | 工作台 223 | 船舶AIS 发现 | 帮助                |         |           | 进入互海道     | 5 0° 53 ® | <b>()</b> AU |
|---------------|----------|---------|---------|----------|-------------------|---------|-----------|-----------|-----------|--------------|
| ←运行记录执行       | 点击"工作台·  | →待处理任务  | 务→运行记录  | 特处理"后边   | <del>1</del> 入此界面 |         |           |           |           |              |
| 定明 不定明 56有15  | 表通过的定期记录 |         |         |          |                   |         |           |           |           |              |
|               |          |         |         |          |                   | 请选择船舶 • | 请选择报送部门 🔹 | 请选择执行状态 • | 请输入关键字    | Q 重置G        |
| 表格名称/编号       | 记录时间     | 上传周期(月) | 上传负责者   | 上传验收者    | 报送部门              | 船名      | 所属月份      | 状态        | 操作        |              |
| 003 / 定期运行记录  |          | 1       | 船长      | 体系办主任    |                   | 连胜号     | 2021年12)  | 月 未通过     | 修改        |              |
| 001 / 部门内部培训表 |          | 3       | 机务主管    | 机务经理     |                   | 连胜号     | 2021年12)  | 月 待提交     | 提交        |              |
| 010/检查整改表     |          | 3       | 船长      | 体系办主任    |                   | 连胜号     | 2021年12)  | 月 待上传     | 上传        |              |
|               |          | 新增的定期   | 1运行记录项  | 退示在此处,   | "待上传"             | 状态      |           |           |           | 共3条          |

②若新增的是:不定期运行记录项,需要切换至在"记录执行-不定期-添加记录"界面,点 击新增项后方的"执行记录",并在执行界面中完善相关信息,点击"保存"或"提交审批"后, 才会生成任务,并出现在"记录执行-不定期"界面,同时在"工作台-待处理任务-运行记录 待处理"中会有执行任务;

| ② 高銀海运 包裹            |        |          | 工作台 223 船舶AIS | 5 发现 帮助 |        |             | 进入互海道     | s o <sup>0</sup> x 0 | () AR |
|----------------------|--------|----------|---------------|---------|--------|-------------|-----------|----------------------|-------|
| ←运行记录执行 点击 "         | ′工作台-  | →待处理任务→运 | 运行记录待处理"      | 后进入此界面, | 并切换至   | "不定期"       |           |                      |       |
| 定期 不定期 影有1条未通过       | 过的定期记录 |          |               |         |        |             |           |                      |       |
|                      |        |          |               |         | 请选择船舶  | ▼ 请选择报送部门 ▼ | 请选择执行状态 ▼ | 请输入关键字               | Q EEG |
| 表指名称/编号              | 记录时间   | 上传负责者    | 上传验收者         | 报送部门    | 船名     | 发生时间        | 状态        | 操作                   |       |
| 002 / 互海通不定期体系运行记录设置 |        | 船长       | 体系办主任         |         | 進胜号    | 2021-12-02  | 待提交       | 提交                   |       |
| 002 / 互海通不定期体系运行记录设置 |        | 船长       | 体系办主任         |         | 长林号    | 2021-12-09  | 待提交       | 提交                   |       |
|                      | 新增的    | 不定期运行记录  | 项, 且添加记录      | 保存后,显示在 | 此处, "待 | 提交"状态       |           |                      | 共2条   |